●新規登録の手順

1)「新規アカウント登録」をクリックしてください。

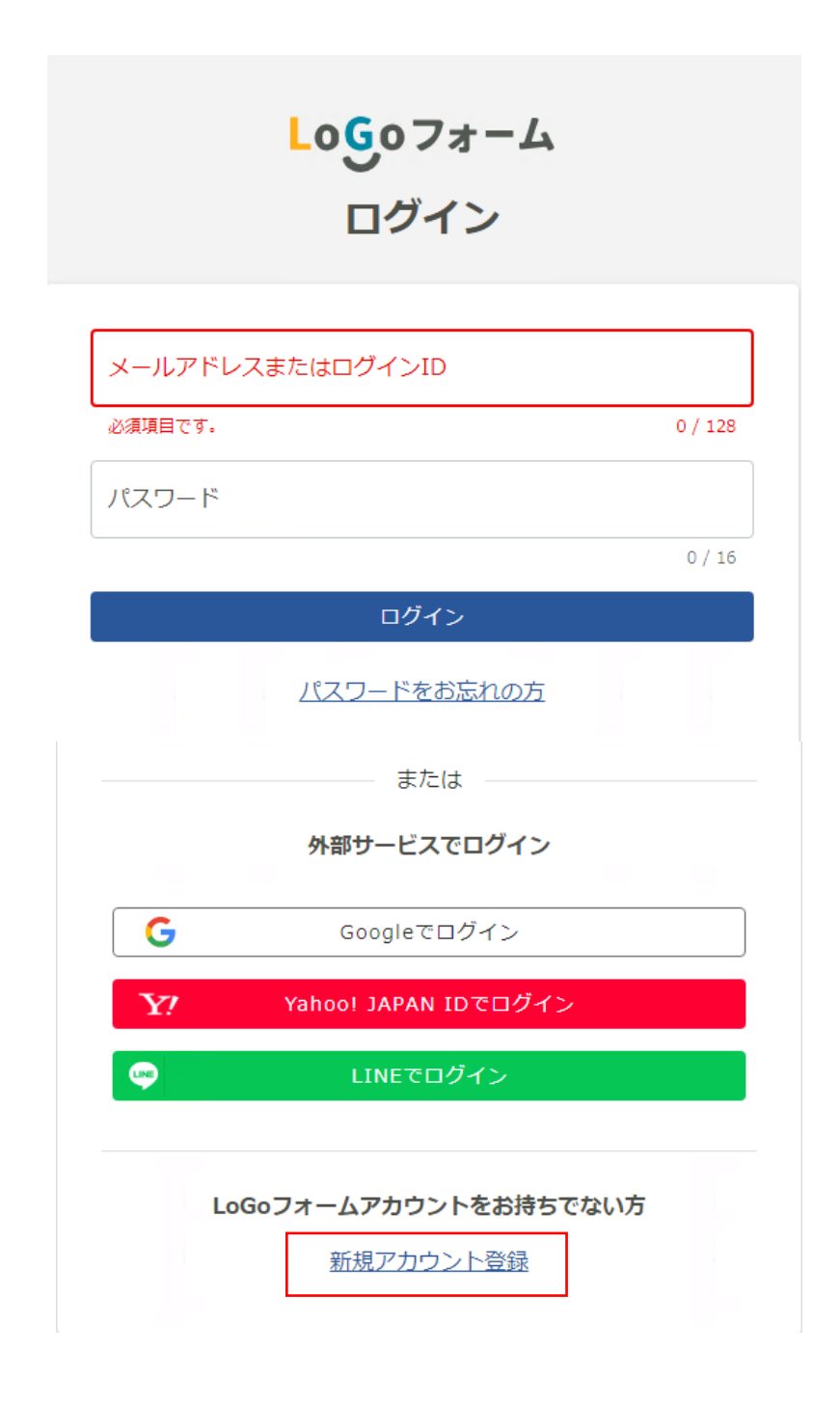

2)受信が可能なメールアドレスを入力して、「アカウント登録用のメールを送信」を クリック」してください。

| <b>LoGoフォーム</b><br>新規アカウント登録                                                                              |
|----------------------------------------------------------------------------------------------------|
| 受信が可能なメールアドレスを入力してください。<br>アカウント登録用のメールをお送りします。<br>※「no-reply@logoform.jp」が受信拒否設定になっていないか、事前にご確認<br>ください。 |
| メールアドレス<br>0 / 128                                                                                        |
| アカウント登録用のメールを送信                                                                                           |
| または                                                                                                    |
| 外部サービスと連携してアカウントを登録                                                                                       |
| G Googleで登録                                                                                               |
| Y? Yahoo! JAPAN IDで登録                                                                                     |
| LINEで登録                                                                                                   |

すでにLoGoフォームアカウントをお持ちの方

<u>ログイン</u>

## 3)入力したメールアドレスに「アカウント登録のご案内」というメールが届きますの で、メールの本文中にある URL をコピーし、インターネット上でアクセスして ください。

| [LoGoフォーム]アカウント登録のご案内                                                                                                    |        |         |                                             |
|----------------------------------------------------------------------------------------------------|--------|---------|---------------------------------------------|
| NR no-reply@logoform.jp<br>宛先 ● 浅華文化観光センター                                                                                                    | 🙂 🕤 返信 | 🔨 全員に返信 | → 転送 <b>11</b> ····<br>2024/08/29 (木) 16:56 |
| LoGo フォームのアカウント登録をお申込みいただきありがとうございます。                                                                                                    |        |         |                                             |
| 以下の URL にアクセスし、アカウント登録を完了してください。                                                                                                    |        |         |                                             |
| https://logoform.jp/signup?auth=GIs7xLIgCiK8_kmsUkphBDzKa-<br>Ptav8yw7Gkijf_M5Cpfswb8lCb3Un7h2t_Snk7NZP4grc4HzOfiOldJPOJv_KygaQdsRY3N9ocyBqHierw_oXX9ouzMrNKZAJxBE4ifDvdmhrV6dAVjvE1Y | ′pWsqA |         |                                             |
| 【ご注意】<br>・本メール受信時点では会員登録は完了していません。<br>・アカウント登録用の URL の有効期限は 24 時間です。<br>24 時間経過後は、再度アカウント登録手続きを行ってください。                                                                               |        |         |                                             |
| ※このメールは、送信専用メールアドレスからお送りしています。ご返信いただいてもお答えできません。ご了承ください。                                                                                                    |        |         |                                             |
| LoGo フォーム<br>https://logoform.jp<br>LoGo フォームよくあるご質問<br>https://logoform.tayori.com/q/logo-faq/                                                                                       |        |         |                                             |

開発元:株式会社トラストバンク

## 4)メールで届いた URL へ飛ぶと、下記の画面へ移りますので、必要情報を入力し てください。

| LoGoフォーム<br>新規アカウント登録                                               |  |           |
|---------------------------------------------------------------------|--|-----------|
| <ol> <li>         (2)         情報入力         入力確認         </li> </ol> |  | 3<br>登錄完了 |
| アカウントを作成します。項目へ入力し、「確認」を押してください。<br>下記情報は電子申請時、フォームに自動入力されます。       |  |           |
| アカウント種別                                                             |  |           |
| 個人 〇 法人 必須   アカウント増別はあとから変更できません                                    |  |           |
| 利用者情報                                                               |  |           |
| 氏名                                                                  |  |           |

## ①アカウント種別を入力してください。

#### アカウント種別

 個人 〇法人 必須 アカウント種別はあとから変更できません

# ②利用者情報を入力してください

| 利用者情報         |       |       |        |            |       |                |  |        |
|---------------|-------|-------|--------|------------|-------|----------------|--|--------|
| 氏名            |       |       |        |            |       |                |  |        |
| 氏必須           |       |       |        | 名          | 必須    |                |  |        |
|               |       |       | 0 / 64 |            |       |                |  | 0 / 64 |
| 氏フリガナ         |       |       |        | 名口         | フリガナ  |                |  |        |
|               |       |       | 0 / 64 |            |       |                |  | 0 / 64 |
| 住所            |       |       |        |            |       |                |  |        |
| 郵便番号 必須       |       |       |        |            |       |                |  |        |
|               | 0 / 8 |       |        |            |       |                |  |        |
| 都道府県必須        |       |       | •      | 市区         | 区町村。必 | <mark>須</mark> |  |        |
|               |       |       |        |            |       |                |  | 0 / 64 |
| 番地 必須         |       |       |        | <b>२</b> > | ノション  | • 部屋番;         |  |        |
|               |       |       | 0 / 64 |            |       |                |  | 0 / 64 |
| 電話番号          |       |       |        |            |       |                |  |        |
| 電話番号          |       |       |        |            |       |                |  |        |
|               |       |       | 0 / 15 |            |       |                |  |        |
| 性別            |       |       |        |            |       |                |  |        |
| ○男性○女性○そ      | その他   | ○ 回答( | しない    |            |       |                |  |        |
| <b>生年月日</b>   |       |       |        |            |       |                |  |        |
| 例) 2000-01-01 |       |       |        |            |       |                |  |        |

## ③アカウント作成に必要なメールアドレス、ログイン ID、パスワードを入力して ください。

| アカウント                                          |        |       |         |      |       |          |      |
|------------------------------------------------|--------|-------|---------|------|-------|----------|------|
| メールアドレス                                        |        |       |         |      |       |          |      |
|                                                |        |       |         |      |       |          |      |
| ログインID                                         |        |       |         |      |       |          |      |
| ーログインID <mark>必須</mark>                        |        |       |         |      |       |          |      |
|                                                |        |       |         |      |       | 27 / :   | 128  |
| □ ログインIDをメールアドレス以外に変更する                        |        |       |         |      |       |          |      |
| パスワード                                          |        |       |         |      |       |          |      |
| パスワード 必須                                       |        |       |         |      |       |          |      |
|                                                |        |       |         |      |       | 0 /      | / 16 |
| パスワード確認 必須                                     |        |       |         |      |       |          |      |
|                                                |        |       |         |      |       | 0 /      | / 16 |
| 有効にした場合、ロクイン時に毎回、確認コートが記載され<br>ログインできるようになります。 | たメールを) | お送りしま | ∈9°。 確認 | コートを | EUく人力 | ) Cきた場合( | りみ   |

※ログイン ID はメールアドレス以外に設定が可能です。

※二段階認証を利用した場合、ログイン時に毎回、確認コードが記されたメールが 届きます。そこに記載されているコードを正しく入力できた場合のみ、ログイン が可能となります。 ④Logo フォーム利用規約とプライバシーポリシーを確認した上で、☑を入れて ください。その後、「確認」をクリックしてください。

| ログインIDをメールアドレス以外に変更する                                                               |
|-------------------------------------------------------------------------------------|
| パスワード                                                                               |
| パスワード 必須                                                                            |
| 0 / 16                                                                              |
| パスワード確認 必須                                                                          |
| 0 / 16<br>□ 二段階認証を利用する<br>有効にした場合、ログイン時に毎回、確認コードが記載されたメールをお送りします。確認コードを正しく入力できた場合のみ |
| ログインできるようになります。                                                                     |
| □ LoGoフォーム利用規約<br>および<br>プライバシーポリシー<br>に同意してアカウント登録を進める                             |
| 確認                                                                                  |

# 5)登録した内容が表示されるので、問題がなければ、「登録」をクリックしてください。

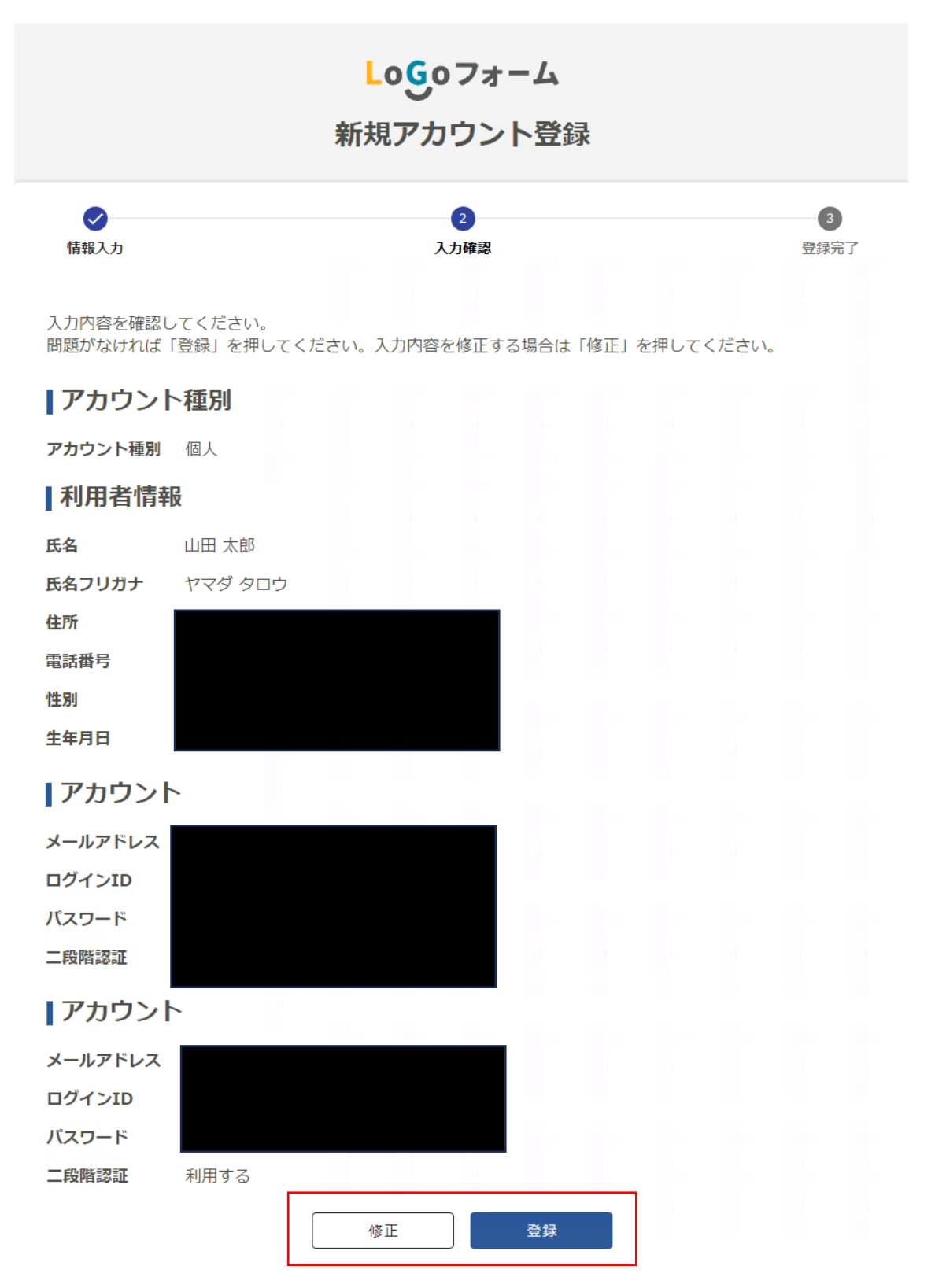

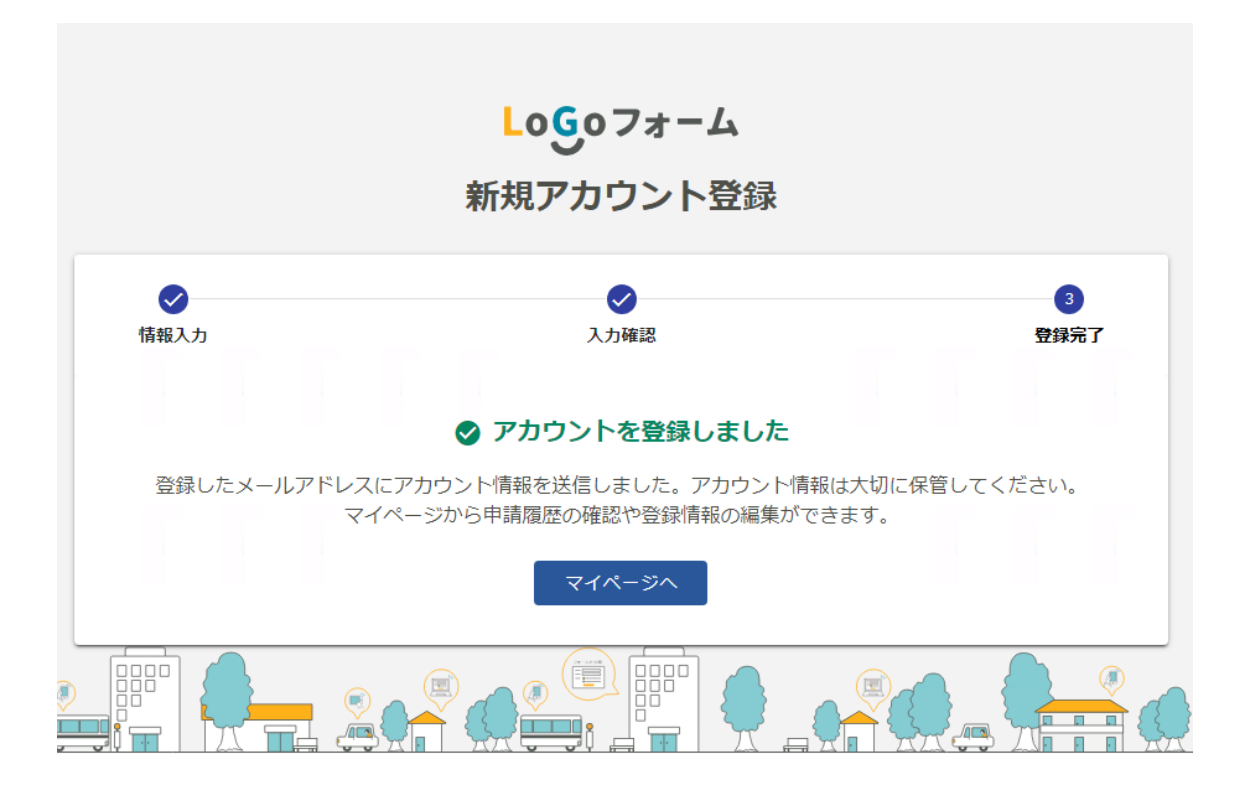